# Paiement carte de membre via Interac

### Voici un résumé des principales étapes

- Des frais de 1\$ seront facturés pour le transfert
- À partir de votre institution financière
  - Ajouter un destinataire pour le transfert d'argent. Exemple "Club Air Modéliste"
  - Effectuer le transfert d'argent
- Le club
  - Recevra un e-mail en provenance de votre institution financière l'informant que vous désirez faire un transfert
  - Votre numéro de MAAC sera vérifié sur le site du MAAC. Si le numéro du MAAC n'est pas valide le transfert de fonds sera refusé et l'envoyeur recevra un avis en ce sens.
  - Le trésorier du club n'aura qu'à cliquer sur le lien qui est fourni dans le email pour compléter le transfert
- Une fois le transfert de fonds complété vous recevrez un e-mail de confirmation
- Votre carte vous sera alors expédiée rapidement à l'adresse que vous aurez indiquée dans la note.

## Voici comment faire le transfert de fonds

### Ajouter un destinataire

- Connectez-vous à votre institution financière
- Dans Virement
  - Sélectionnez "Ajoutez un destinataire".
  - Cliquez sur le bouton Interac puis Ajouter un bénéficiaire.
  - Inscrivez les informations suivantes :
    - Le nom complet du destinataire (Club Air Modéliste)
    - La langue d'expédition de l'avis
    - Le mode d'expédition (adresse courriel)
    - L'adresse courriel information@clubairmodeliste.com
- Une fois toutes les informations complétées et confirmées, cliquez sur Ajouter. Les informations du destinataire sont ajoutées et vous pourrez effectuer directement vos virements à l'avenir.

#### Pour effectuer un virement

- Sélectionnez "Virement autre personne" puis Virement InteracMD.
- Cliquez sur "De" pour choisir le compte à partir duquel vous désirez retirer les fonds.
- Cliquez sur "À" pour choisir le destinataire (Club Air Modéliste). C'est le nom du destinataire que vous avez créé précédemment.
- Indiquez le montant d'argent à transférer selon votre type de carte de membre
  - membres senior 110\$
  - Conjoint du membre 55\$
  - Membre junior 55\$
- confirmez le montant à transférer.
- Indiquez la date du virement ainsi que sa fréquence.(qui devrait être 1 bien sur)
- Dans la note :
  - Indiquez votre adresse pour que le club puisse vous envoyer votre carte.
  - Si votre adresse est la même que celle de l'an passé indiqué "même adresse"
- Indiquez la question de sécurité pour le destinataire. Comme question Inscrivez votre numéro de MAAC seulement exemple "123456". Comme réponse mettre le mot "maac". Si quelqu'un recevait votre transaction par erreur il ne lui serait pas évident de répondre par le mot "maac". Confirmez ensuite la réponse "maac"
- Cliquez sur soumettre pour terminer la transaction. Un écran vous indiquera que le virement a bien été complété et un numéro de confirmation vous sera communiqué.

Quelques conseils:

- Un Virement Interac ne peut-être annulé une fois le dépôt effectué. Assurezvous que vous avez les bonnes informations.
- Assurez-vous de communiquer la bonne réponse à la question de sécurité au destinataire. Si le destinataire indique une réponse inexacte, un message vous sera envoyé et vous devrez annuler le virement par mesure de sécurité. Les frais de service du Virement Interac s'appliqueront à nouveau si vous le renvoyez.

#### Exemple d'un e-mail reçu pour le virement Interac de sa carte de membre

De : Banque Nationale du Canada [mailto:notify@payments.interac.ca] Envoyé : 22 septembre 2013 15:31 À : JEAN CLAUDE PROULX Objet : PVI : Le Virement INTERAC envoyé à Club Air Modeliste a été accepté. Importance : Haute JEAN CLAUDE PROULX, Le Virement INTERAC de 110,00 \$ (CAD) que vous avez envoyé à Club Air Modeliste, a été accepté. Le virement est maintenant complété. Message du destinataire : La note n'a pas été fournie. Merci d'avoir utilisé le service Virement INTERAC de Banque Nationale du Canada.